# Kassouf Client Collaboration Guide

### **Client Collaboration Guide**

Table of Contents

| 03 | <b>Creating a Client Collaboration Account</b><br>Sign up and set up your account in a few simple steps. |
|----|----------------------------------------------------------------------------------------------------|
| 80 | Get to Know Client Collaboration Hub                                                                     |
|    | Explore the key features, navigation, and layout of the Client Collaboration Hub.                        |
|    | How to Correctly Upload Documents                                                                        |
| 14 | Upload your documents correctly to ensure your progress is tracked accurately.                           |
| 10 | Signing an E-file Through Client Collaboration Hub                                                       |
| IÕ | Easily sign e-files for a fast and secure upload.                                                        |

### CREATING A CLIENT COLLABORATION ACCOUNT

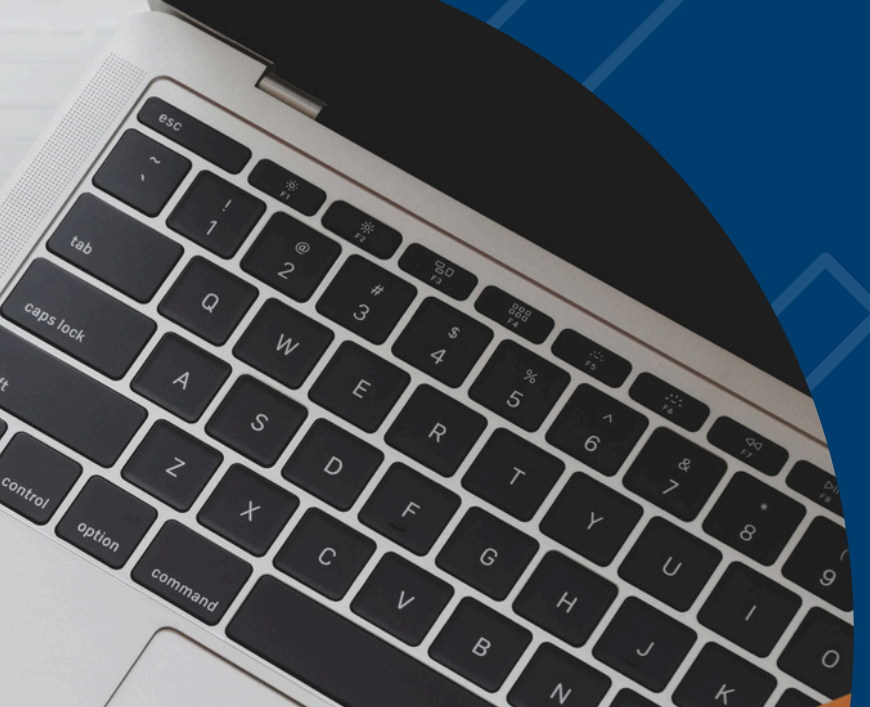

You will receive the following email welcoming you to the Client Collaboration Hub. Register your account by clicking "Register my account" or clicking the link below the button. For additional help, watch the registration tutorial video.

1

| KASSOUF & CO INC invites you to the Client Collaboration Hub                                                                                                    |
|----------------------------------------------------------------------------------------------------|
| $ \bigcirc \qquad \bigcirc \qquad \land \qquad \land \qquad \land \qquad \land \qquad \land \qquad \land \qquad \land \qquad \land \qquad$                                      |
|                                                                                                    |
| (i) If there are problems with how this message is displayed, click here to view it in a web browser.                                                                           |
| Kassouf<br>CPAs and Advisors                                                                                                    |
| Collaborating with KASSOUF & CO INC has never been easier!                                                                                                    |
| Welcome to the Client Collaboration hub. Your personalized hub is an easy way for you to securely collaborate and communicate with our tax professional team at any time.       |
| To get started on your Two, Test - 2024 Individual Tax follow these steps:                                                                                                    |
| Step 1: Register your account to setup your user ID and password                                                                                                    |
| Register my account                                                                                                    |
| or go to https:                                                                                                    |
| Please note, the Registration link will expire after 90 days.<br>Should you need assistance with the registration process, please watch our <u>registration tutorial video.</u> |
| Step 2: Log into your Hub                                                                                                    |
| Go to my hub                                                                                                    |
| or go to https://clientcollaboration.cchaxcess.com                                                                                                    |
| We recommend you bookmark this link in your web browser for future reference!                                                                                                   |
| Using a mobile device? Client Collaboration is now mobile! After completing your registration, you can download our app from the iOS App Store or Google Play Store!            |
| Use this following firm key to connect directly to your firm upon your first login or use the button below on your mobile device to get started.                                |
| Connect with your firm                                                                                                    |
| Mobile Firm Key: z6UpkEAZ                                                                                                    |
| Once you have established your firm connection, it will be saved for subsequent logins.                                                                                         |
| Have any questions or concerns before getting started? Contact us today.                                                                                                    |
| Counted on the CRT IT ON                                                                                                    |
| App Store Google Play                                                                                                    |
|                                                                                                    |

2 You will be taken to this screen. Fill in the information, creating your own username and password. Then click the "Register" button.

| CPAs ar          | id Advis    |               |
|------------------|-------------|---------------|
| MAIL             | r your ider | itity         |
| est Two          |             | 🥒 Update Name |
| 1 (US) 🗸         | hone        | Ext           |
| User ID          |             |               |
| Password         |             |               |
| Confirm Password |             |               |
| I'm not a robot  | reC         | САРТСНА       |

| KASSOUF & CO INC Client Collaboration Hub – Registration Successful                                                                                                  |
|----------------------------------------------------------------------------------------------------|
| To ♥<br>Retention Policy Default Exchange Retention Policy (1 year, 6 months)                                                                                        |
| (i) If there are problems with how this message is displayed, click here to view it in a web browser.                                                                |
| Kassouf                                                                                                    |
| CPAs and Advisors 🗸                                                                                                    |
| KASSOUF & CO INC, you have successfully registered with KASSOUF & CO INC!                                                                                            |
| You may now login to your Client Collaboration Hub using the following user ID:                                                                                      |
| User ID : kassouftest                                                                                                    |
| Go to your personalized hub to get started.                                                                                                    |
| Go to my hub                                                                                                    |
| or go to <u>https://clientcollaboration.cchaxces</u>                                                                                                    |
| We recommend you bookmark this link in your web browser for future reference!                                                                                        |
| Using a mobile device? Client Collaboration is now mobile! After completing your registration, you can download our app from the iOS App Store or Google Play Store! |
| Use this following firm key to connect directly to your firm upon your first login or use the button below on your mobile device to get started.                     |
| Connect with your firm                                                                                                    |
| Mobile Firm Key: z6UpkEAZ                                                                                                    |
| Once you have established your firm connection, it will be saved for subsequent logins.                                                                              |
| Have any questions or concerns before getting started? Contact us today.                                                                                             |
| Join us on mobile – download our app today!                                                                                                    |
| Countered on the App Store Google Play                                                                                                    |
|                                                                                                    |
|                                                                                                    |
|                                                                                                    |

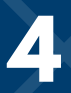

4 Sign in with the username and password you created. Verify your identity through text, email, or voice. Welcome to the Client Collaboration Hub!

| Kassouf<br>CPAs and Advisors |  |
|------------------------------|--|
| User ID                      |  |
|                              |  |
| Password                     |  |
| ۵                            |  |
| Remember Me Forgot password  |  |
| Forgot user ID               |  |
| QVVDV C Reset                |  |
| Enter text shown above       |  |
| Log In                       |  |
|                              |  |

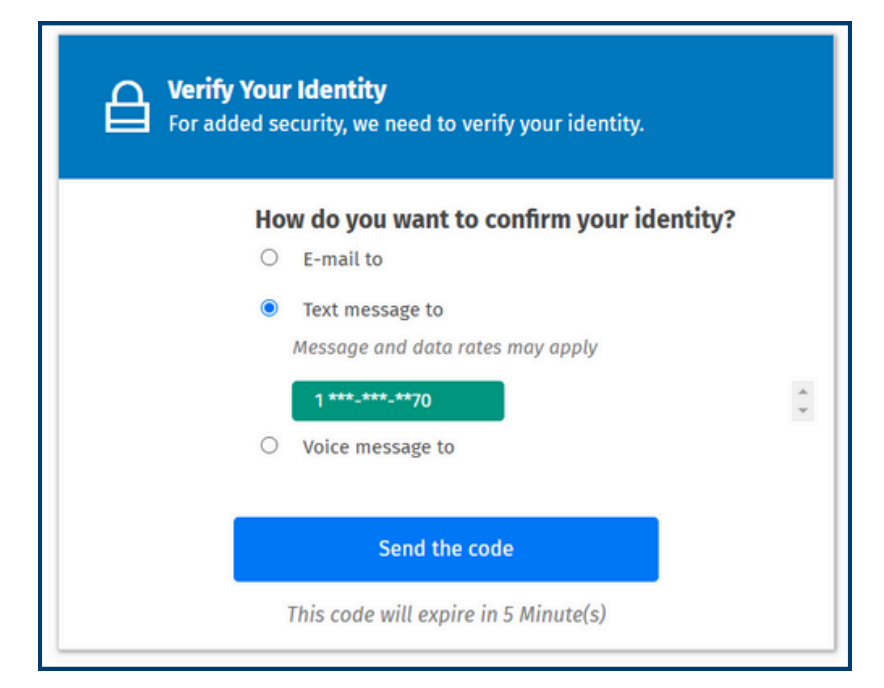

### GET TO KNOW THE CLIENT COLLABORATION HUB

### Home Page

The Home page contains information about your hub, including contact details, users who have access, invoices, and messages. You can open your tasks from the Home page by clicking the "Go to My Tasks" button on desktop or "My Tasks" on mobile.

#### **Mobile:**

| CPAs and Advisors                                                                                                    | 2                    |
|----------------------------------------------------------------------------------------------------|----------------------|
| <b>Kassouf &amp; Co., Inc.</b><br>Two, Test<br>2024 Individual Tax Return                                              |                      |
| Welcome, Test!                                                                                                    |                      |
| My Tasks<br>We are ready to start your <b>2024</b><br>Individual Tax Return!<br><b>4</b> TASKS REQUIRE YOUR ATTENTION. | >                    |
| Messages                                                                                                    | >                    |
| Billing                                                                                                    | >                    |
| Helpful Links<br>Need to make a federal payment with your return or<br>estimated tax payment?                          | Ð                    |
| Expecting a federal refund? Upload Documents                                                                           | $\overline{\ominus}$ |
| ★ SE C C Home Tasks Doc Locker Messages                                                                                | <u>:</u><br>Billing  |

#### Desktop:

| elcome           | CPAs and Advisor                                                                                                    |       | 2024 Individual Tax Return C<br>for Two, Test | 68 |
|------------------|----------------------------------------------------------------------------------------------------|-------|-----------------------------------------------|----|
| <b>С</b><br>номе | Welcome Test!                                                                                                    |       |                                               |    |
| Da<br>Tasks      | It's tax seasont We are ready to start your 20% tax return. Please proceed to your task list and complete all the necessary steps.<br>After you have finished all the assigned tasks, make sure to click on Send to My Accountant' to notify us that you're done.<br>Go to My tasks |       |                                               |    |
| CUMENT<br>LOCKER | Helpful Links     Seesages       Federal Payments     Cutert       Referal Refunds     Cutert                                                                                                    | TOPIC |                                               | *  |
| ?                | Your Professional Team      MoSSOUF & CO., NC.      2101 Highland Avenue South Suite 300     Brings     G009-4-3-2500                                                                                                    |       |                                               |    |

Note: We are not currently using the billing feature in the Hub.

### Tasks

The Tasks page will guide you through the tax return process. As you complete steps, they will be checked off so you know what's left to complete.

#### Mobile:

| Test Two  |                           |                                     |             |                |              |  |  |
|-----------|---------------------------|-------------------------------------|-------------|----------------|--------------|--|--|
| Му Та     | My Tasks                  |                                     |             |                |              |  |  |
| III       | SIGN<br>Due 0.<br>Test Ty | ENGAGEN<br>2/28/2025<br>wo:         | MENT LETTER | DED            | >            |  |  |
|           | ANSV<br>Due 03<br>0 of 2  | VER QUES<br>3/24/2025<br>2 complete | TIONNAIRE   |                | >            |  |  |
| ථ         | ATTA<br>Due 03<br>0 of 8  | ACH DOCU<br>3/24/2025<br>8 complete | MENTS       |                | >            |  |  |
| Ţ         | NOTI                      | FY ACCOU                            | NTANT YOU A | RE DONE        | >            |  |  |
|           |                           |                                     |             |                |              |  |  |
| යි<br>Hom | ne                        | <b>¥⊟</b><br>Tasks                  | Doc Locker  | کی<br>Messages | D<br>Billing |  |  |

#### Desktop:

| are ready to start your 2024 Individual Tax Retur                   | m                                                     |                    |                                                                                                    |
|---------------------------------------------------------------------|-------------------------------------------------------|--------------------|----------------------------------------------------------------------------------------------------|
| Gue 02/28/2025                                                      |                                                       |                    | Download unsigned engagement letter 🛈 🖉 Sign<br>Ret law                                                      |
| COMPLETE ORGANIZER<br>Due 03/24/2025                                |                                                       | 3 Attack Deconante | *                                                                                                    |
| a of 2 complete.                                                    | e qf e complete                                       | 2 ALBERT DOCUMENTS | Select Send to Ny Accountant when the Questionnaire is complete and you are finished attaching<br>documents. |
| PREPARING YOUR RETURN<br>Your tax return is in progress. We need me | ore information, your prompt response is appreciated. |                    |                                                                                                    |
| REVIEW & SIGN<br>You will be notified via email when your re        | eturn is complete.                                    |                    |                                                                                                    |
|                                                                     |                                                       |                    |                                                                                                    |
|                                                                     |                                                       |                    |                                                                                                    |

### **Document Locker**

The Document Locker allows you to exchange documents with us that aren't a part of your tax organizer. Please note that any documents you upload here must be manually attached to your organizer at the end of the year. A PDF of your tax return will also be saved here once filed.

#### Add Document Locker FY No documents present 5 ž •()• Home Tasks Doc Locker Messages Billing

**Mobile:** 

#### Desktop:

| Welcome            | Kassouf<br>CPAs and Advisors                                                           |                                                                               |             |          |                                    |                               | 2024 Individual Tax Return<br>for Two, Test | ର ନ      |
|--------------------|----------------------------------------------------------------------------------------|-------------------------------------------------------------------------------|-------------|----------|------------------------------------|-------------------------------|---------------------------------------------|----------|
| СО<br>номе         | ∀ Filters                                                                              | Document Locker           Y         Downland         Tag Files         Delete |             |          |                                    |                               |                                             | ± Upload |
| De<br>TASKS        | File Name Enter file name © Date uploaded 🔿 Date expired                               | C KAME                                                                        | ACTIONS     | TAGS     | DATE<br>UPLOADED<br>47 UPLOADED BY | DATE<br>DOWNLOADED DOWNLOADED | EXPIRATION<br>BY DATE SIZE                  |          |
| DOCUMENT<br>LOCKER | MM/DD/YYYY         MM/DD/YYYY         M           Tags         Select Tag(s)         V |                                                                               | No document | present. |                                    |                               |                                             |          |
|                    |                                                                                        |                                                                               |             |          |                                    |                               |                                             |          |
|                    |                                                                                        |                                                                               |             |          |                                    |                               |                                             |          |
|                    |                                                                                        |                                                                               |             |          |                                    |                               |                                             |          |
| ?                  |                                                                                        |                                                                               |             |          |                                    |                               |                                             |          |

#### Messages

The two-way messaging system enables seamless communication between you and our team, right from your dashboard.

#### **Mobile:**

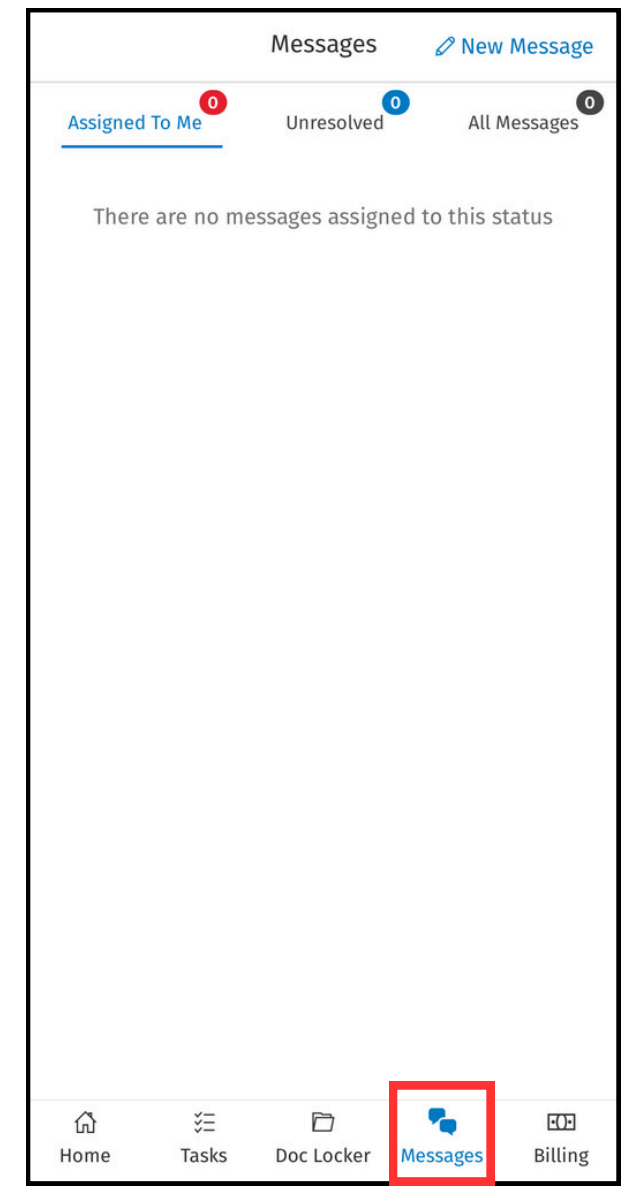

#### Desktop:

| R Helpful Links                                                                                         | <b>℃</b> Messages               |        |                   |   |
|----------------------------------------------------------------------------------------------------|---------------------------------|--------|-------------------|---|
| Federal Payments                                                                                        | DATE                            | CLIENT | TOPIC             | ^ |
| Needo to make a teoerat payment with your return or estimated tax payment?                              |                                 |        |                   |   |
| Expecting a federal refund?                                                                             |                                 |        |                   |   |
|                                                                                                    |                                 |        | Go To My Messages |   |
| 😟 Your Professional Team                                                                                | 💷 Billing 🌻                     |        |                   |   |
| KASSOUF & CO., INC.<br>2011 Highland Avenue South Suite 300<br>Birmingham, AL 35205<br>(205) -44-3-2500 | No pending invoices for payment | int    |                   |   |

## Help Button

The Help button, found in the **bottom** left corner of the desktop Home page, contains walkthroughs and how-to videos to help you navigate and use the system effectively.

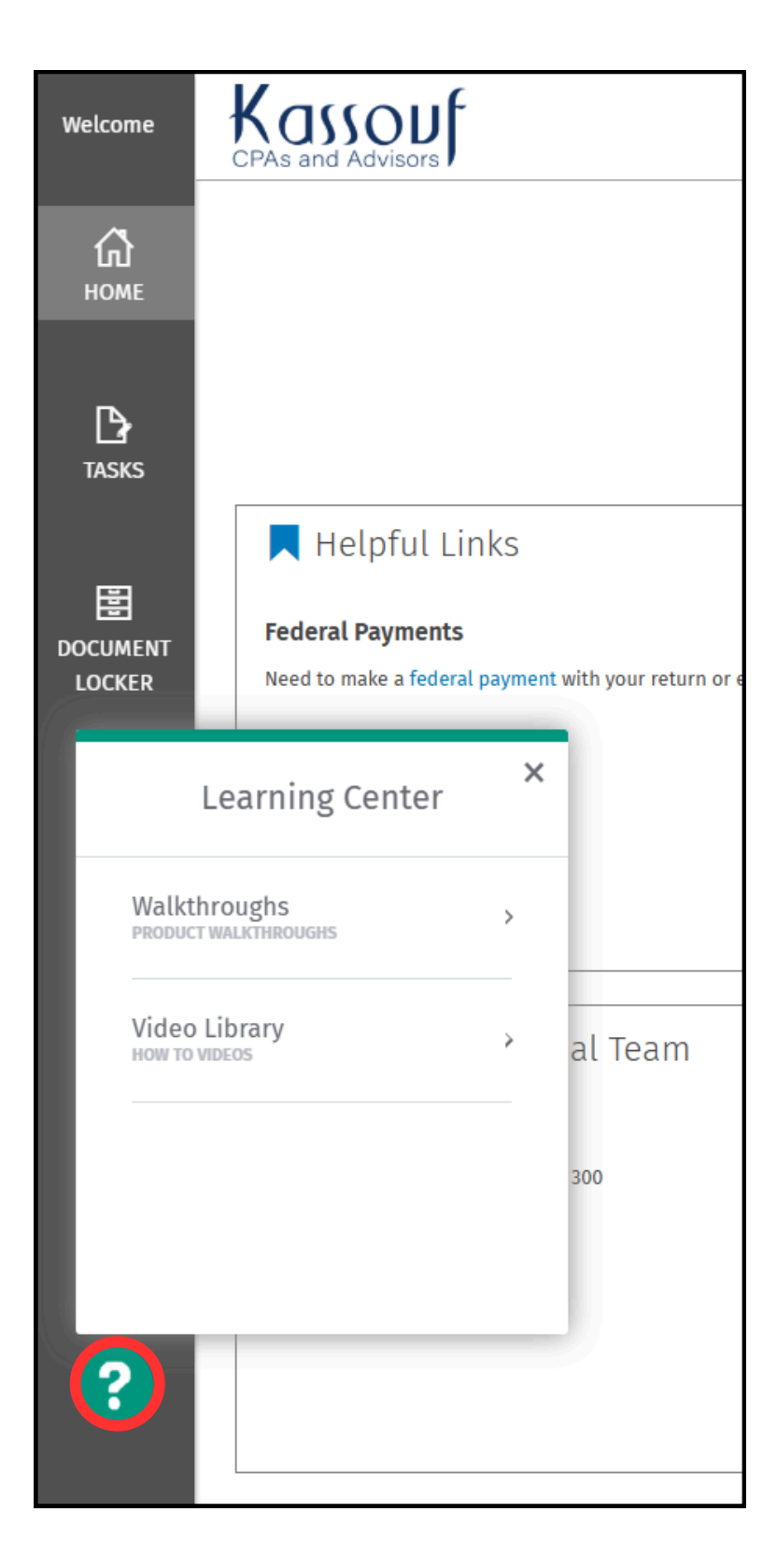

### HOW TO CORRECTLY UPLOAD DOCUMENTS

Always upload documents requested as part of your tax organizer to your document request list rather than using the Document Locker. Uploading documents outside of the designated request list can prevent you from tracking your progress.

When you attempt to upload documents to the Document Locker, you'll receive the following message:

|            | Kassouf                                          |                                                                                                    | 2024 Individual Tax Return<br>for Two, Test                      | 00<br>10 |
|------------|--------------------------------------------------|----------------------------------------------------------------------------------------------------|------------------------------------------------------------------|----------|
|            | CPAS and Advisors #                              | Document Request List X                                                                                                    |                                                                  | _        |
| ГД<br>номе |                                                  | Your professional team has created a document request list requesting specific files from you. We recommend you<br>upload the requested files into your document request list.<br>Do you want to continue uploading files here or go to your document request list? |                                                                  |          |
| TASKS      |                                                  | Go to Document Request List Continue                                                                                                    |                                                                  |          |
|            |                                                  |                                                                                                    |                                                                  |          |
|            | This is your Document Locker that enables you to | share files (such as receipts) with your accountant when you do not have n active document request available, you can move your files to your request list to complete the list.                                                                                    | t list. When your tax organizer and current request list becomes |          |
|            |                                                  | To visit this again, go to your user profile and select What's New Close                                                                                                    |                                                                  |          |
|            |                                                  |                                                                                                    |                                                                  |          |
| ?          |                                                  |                                                                                                    |                                                                  |          |

#### Click "Go to Document Request List" to upload requested documents. Click the double arrows to expand each request.

| Welcome            | Kassouf                             |                       |                                                                                                    | 2024 Individual Tax Return<br>for Two, Test       | ତ୍ତ୍ର ଥ                       |
|--------------------|-------------------------------------|-----------------------|----------------------------------------------------------------------------------------------------|---------------------------------------------------|-------------------------------|
| СО<br>Номе         | < Back to my tasks<br>Questionnaire | Document Request List | Select Send to My Accountant when the Questionnaire is con                                                                                                    | nplete and you are finished attachin<br>Send to M | ig documents.<br>V Accountant |
| De TASKS           |                                     |                       | Document Request List                                                                                                    |                                                   |                               |
| DOCUMENT<br>LOCKER |                                     |                       | How do I attach documents?         Your Document Request List is comprised of information from your prior year return (when available), your questionnaire answers (marked with *), and other items your professionalite menetices and a quick note to provide a status. You may also move a socument after it has been upbaced by (clicing on the finame and degrigging and depoing it groups a requested line that me.         Your time to time, your prefessional team may also add or remove requested documents, upload a document, or add a quick note on your behalf.         A Wating on 4 documents       Show only missing documents         A Wating on 4 documents       Clici of complete)         OTHORHALITIES       (a of a Complete) |                                                   |                               |
|                    |                                     |                       | Drag and Drop (or Upload) files here or to each requested item (if any).<br>Note: Attaching a file to the requested item above will mark that item complete and update your progress.                                                                                                    |                                                   |                               |

#### You can also access your document request list through the Tasks screen. Click on "Tasks" in the sidebar and click "Attach Documents."

| Welcome            | Kass<br>CPAs and A        | OU f                                                                             |                                         |                    |                                                                         | 2024 Individual Tax Return<br>for Two, Test   | \$<br>8 |
|--------------------|---------------------------|----------------------------------------------------------------------------------|-----------------------------------------|--------------------|-------------------------------------------------------------------------|-----------------------------------------------|---------|
| С<br>Номе          | It's Tax T<br>We are read | Fime!<br>Iy to start your 2024 Individual Tax Return                             |                                         |                    |                                                                         |                                               |         |
| TASKS              | 0                         | SIGN ENGAGEMENT LETTER                                                           |                                         |                    | Download u                                                              | isigned engagement letter () Sign<br>Sist Tee |         |
| E                  |                           | COMPLETE ORGANIZER<br>Due 03/24/2025                                             |                                         |                    | 0                                                                       |                                               |         |
| DOCUMENT<br>LOCKER | 0                         | 1 Answer Questionnal 0 of 2 complete.                                            | e<br>o ul s complete.                   | 2 Attach Documents | 3 Sence<br>Select Send to My Accountant when the Question<br>documents. | to My Accountant                              |         |
|                    | 0                         | PREPARING YOUR RETURN<br>Your tax return is in progress. We need more informatio | n, your prompt response is appreciated. |                    |                                                                         |                                               |         |
|                    | 0                         | REVIEW & SIGN<br>You will be notified via email when your return is compl        | ete.                                    |                    |                                                                         |                                               |         |
|                    |                           |                                                                                  |                                         |                    |                                                                         |                                               |         |
| ?                  |                           |                                                                                  |                                         |                    |                                                                         |                                               |         |

### You will be taken to the document request list. Click the upload icons to attach your tax documents.

| Welcome | Kassouf            |                       |             |                                                                                                    |                                                           | 2024 Individual Tax Return<br>for Two, Test      | 88                             |
|---------|--------------------|-----------------------|-------------|----------------------------------------------------------------------------------------------------|-----------------------------------------------------------|--------------------------------------------------|--------------------------------|
| ធ       | < Back to my tasks |                       |             |                                                                                                    | Select Send to My Accountant when the Questionnaire is co | mplete and you are finished attachi<br>Send to M | ng documents.<br>Ny Accountant |
| HOME    | Questionnaire      | Document Request List | t Notes     |                                                                                                    |                                                           |                                                  |                                |
|         |                    |                       | From time t | to time, your professional team may also add or remove requested documents, upload a document, or add a quick                                                                   | k note on your behalf.                                    |                                                  |                                |
| TASKS   |                    |                       | ▲ Waiting   | on 4 documents                                                                                                    | Show only missing documents                               |                                                  |                                |
|         |                    |                       | ADDITIONA   | AL ITEMS                                                                                                    | (2 of 2 Complete) >>                                      |                                                  |                                |
|         |                    |                       | -           | -                                                                                                    |                                                           |                                                  |                                |
| LOCKER  |                    |                       | 0           | Copy of last year's return (if not already provided)                                                                                                    |                                                           |                                                  |                                |
|         |                    |                       | 0           | W-25                                                                                                    | 0 1 <u>+</u>                                              |                                                  |                                |
|         |                    |                       | 0           | Interest, Dividend and Brokerage Statements                                                                                                    | 0 1 ± ····                                                |                                                  |                                |
|         |                    |                       | 0           | Retirement Distributions and or Social Security Benefits                                                                                                    | <u>0 1</u> <u>↑</u> …                                     |                                                  |                                |
|         |                    |                       | $\odot$     | K-1 Forms (1065, 11205, 1041)                                                                                                    | (1) ···                                                   |                                                  |                                |
|         |                    |                       | 0           | Other income (i.e. state refunds, 1099s, unemployment, etc.)                                                                                                    | ( <u>1</u> )                                              |                                                  |                                |
|         |                    |                       | $\odot$     | Mortgage Statements                                                                                                    | <u>(</u> )                                                |                                                  |                                |
|         |                    |                       | $\odot$     | Other Deductions                                                                                                    | ( <u>1</u> )                                              |                                                  |                                |
|         |                    |                       |             |                                                                                                    |                                                           |                                                  |                                |
|         |                    |                       |             | Drag and Drop (or Upload) files here or to each requested item (if any).<br>Note: Attaching a file to the requested item above will mark that item complete and update your pro | ogress.                                                   |                                                  |                                |
|         |                    |                       |             |                                                                                                    |                                                           |                                                  |                                |

#### By uploading into the Document Request List, you can track your tax return progress in real-time as you upload documents.

| Welcome   | Kass<br>CPAs and A        | OU Courses                                                                                        |                    | 2024 Individual Tax Return<br>for Two, Test                                                                               | 88 |
|-----------|---------------------------|---------------------------------------------------------------------------------------------------|--------------------|----------------------------------------------------------------------------------------------------|----|
| ы<br>номе | It's Tax 1<br>We are read | ime!<br>to start your 2024 Individual Tax Return                                                  |                    |                                                                                                    |    |
| LASKS     | <b>→</b> ⊘                | SIGN ENGAGEMENT LETTER Signatures completed on 02/28/2025                                         |                    | Download signed engagement letter Signed<br>Institue                                                                      |    |
| B         |                           | COMPLETE ORGANIZER<br>Due 03/24/2025                                                              |                    |                                                                                                    |    |
| DOCUM     | ->0                       | 1 Answer Questionnaire                                                                            | 2 Attach Documents | 3 Send to My Accountant<br>Select Send to My Accountant when the Ouestionsaire is consider and use are finished attaching |    |
|           |                           | 2 of 2 complete.                                                                                  | to of to complete. | documents.                                                                                                    |    |
|           |                           |                                                                                                   |                    |                                                                                                    |    |
|           | Ó                         | PREPARING YOUR RETURN<br>Your tax return is in progress. There are no missing items at this time. |                    |                                                                                                    |    |
|           |                           |                                                                                                   |                    |                                                                                                    |    |
|           |                           | REVIEW & SIGN                                                                                     |                    |                                                                                                    |    |
|           |                           | You will be notified via email when your return is complete.                                      |                    |                                                                                                    |    |
|           |                           |                                                                                                   |                    |                                                                                                    |    |
|           |                           |                                                                                                   |                    |                                                                                                    |    |
|           |                           |                                                                                                   |                    |                                                                                                    |    |
|           |                           |                                                                                                   |                    |                                                                                                    |    |
|           |                           |                                                                                                   |                    |                                                                                                    |    |

| Tax Return | 82 |
|------------|----|
|            |    |
|            |    |
| ,          |    |
|            |    |
|            |    |
|            |    |
|            |    |
|            |    |
|            |    |

### SIGNING AN E-FILE THROUGH CLIENT COLLABORATION

Your 2024 tax return... ensure the privacy of your confidential information. Inc. Kassouf & Co. 1:59 PM To verify your identity you will be asked to answer 3 To: randomly generated questions from a third party Reply To: Inc. Kassouf & Co. @ > based on information available through public records and credit reports. This information is not shared with anyone including the IRS. This dynamic knowledge-Your 2024 tax return and ebased authentication process is used by many financial institutions and government agencies as a file authorization from means of fraud prevention and does not create a credit inquiry or affect your credit report. Kassouf & Co., Inc. are available for you to sign Please log into Client Collaboration or click on "Begin Signing" below to proceed. If you choose not to electronically sign or have any questions regarding Dear the return, please email me at Your 2024 income tax return is complete and ready Thank you. for electronic filing. In order to e-file, we need you to review the return and sign the e-file Signature Authorization form(s). Kassouf & Co., Inc. For your convenience you may electronically sign the form(s) on a computer, tablet or smartphone. This method requires that you verify your identity to Begin Signing ensure the privacy of your confidential information. If you have a Client Collaboration hub, Click Here To verify your identity you will be asked to answer 3 randomly generated questions from a third party based on information available through public records and credit reports. This information is not shared with Document ID:082ff0c9-6a8a-46bc-934e-b28401497e1f anyone including the IRS. This dynamic knowledgebased authentication process is used by many Wolters Kluwer financial institutions and government agencies as a means of fraud prevention and does not create a Document signing powered by Nintex AssureSign. credit inquiry or affect your credit report. ©2025 Nintex UK Ltd All Rights Reserved. Plasea log into Client Collaboration or click on "Ragin 

Ш

1

@kassouf.com.

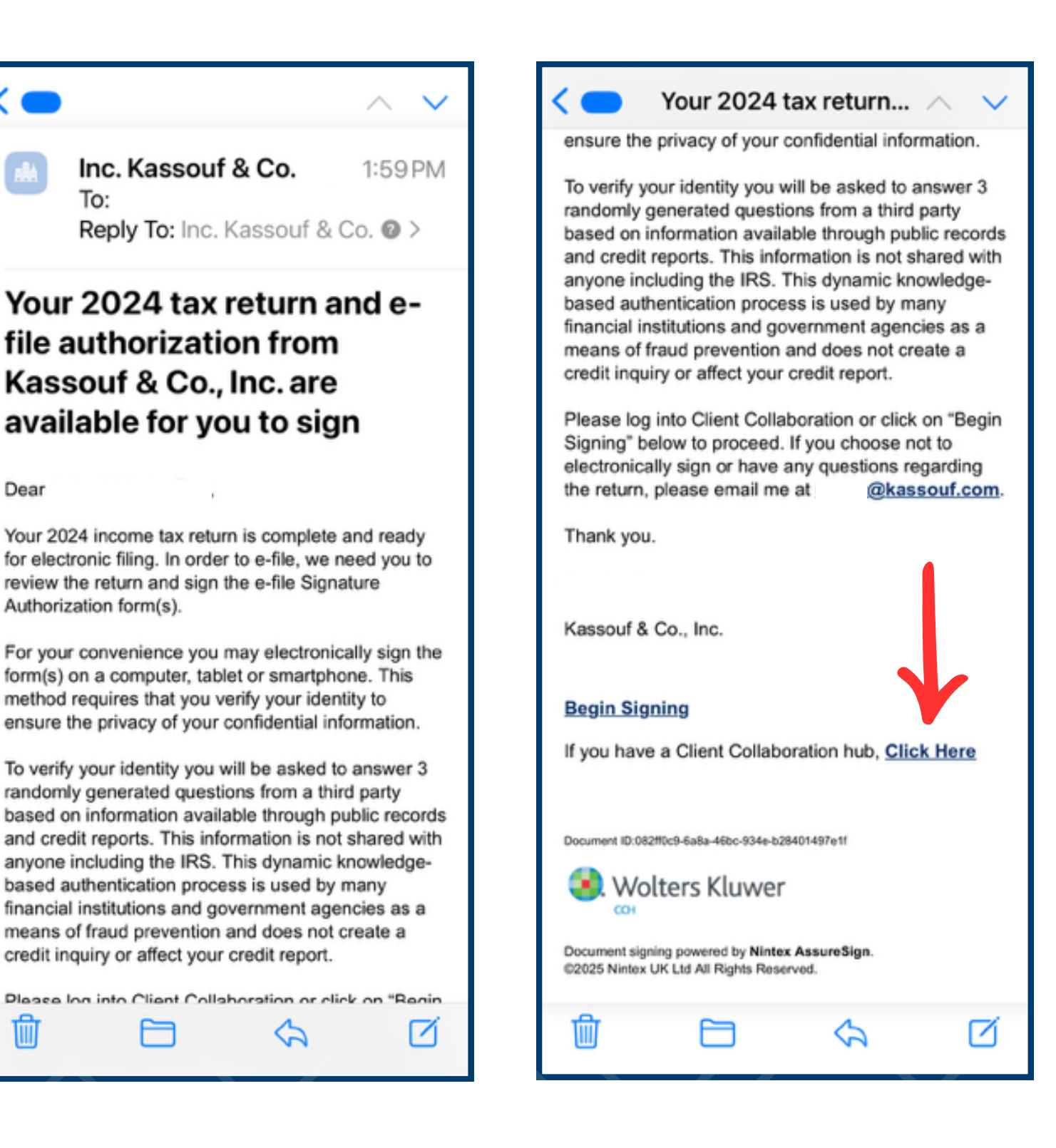

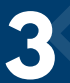

| Welcome to Client Collaboration                                                                                                    | <pre> Kassouf CPAs and Advisors User ID Username </pre>                                                                                                    |
|----------------------------------------------------------------------------------------------------|----------------------------------------------------------------------------------------------------|
| Connect with your accountant, send and receive<br>tax and other documents, provide information for<br>your upcoming tax return, sign your tax return and<br>much more! | Password       •••••••     Image: Constraint of the second second |
| Your accounting professionals                                                                                                    | Forgot password                                                                                                    |
| KASSOUF & CO INC                                                                                                    | Forgot user ID                                                                                                    |
| Connect to another firm                                                                                                    | C Reset<br>Audio<br>tyunc<br>Log In                                                                                                    |
|                                                                                                    | 🐏 Wolters Kluwer                                                                                                    |
| powered by 🥑 Wolters Kluwer                                                                                                    | © 2025 Wolters Kluwer and/or it's affiliates. All rights reserved.                                                                                                    |

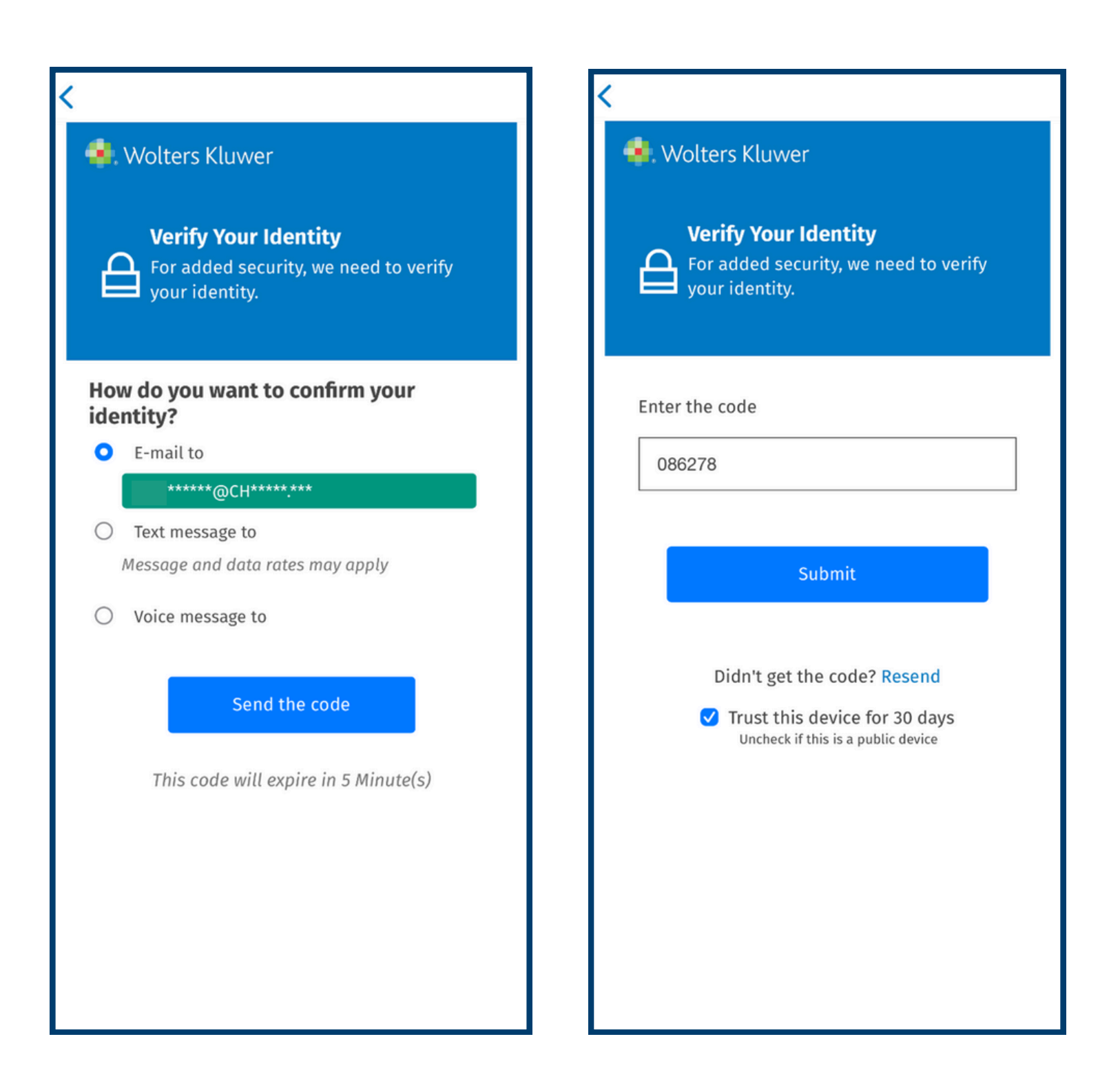

Once logged in, you will see the first screen below. Click on "My Tasks." It will take you to a second screen where you can sign required documents. Click "Review & Sign." You will be asked to leave Client Collaboration to AssureSign. Click "Continue."

> **First Screen: Second Screen:** Kassouf Q Q My Tasks **REVIEW & SIGN** Welcome, Please review and sign your 8879 so we may e-file your return. 0 > Taxpayer: SIGNATURE NEEDED > My Tasks Your Individual Tax Return has been completed by your tax professional and is now ready for Review & Signature. **Previously Completed** SIGN ENGAGEMENT LETTER Completed 01/23/2025  $\downarrow$  TASKS REQUIRE YOUR ATTENTION. ANSWER QUESTIONNAIRE Completed 01/23/2025 5 Messages ATTACH DOCUMENTS You submitted your tax data on 01/23/2025. Your data has been locked from change, but you may download a copy for your reference. Contact your accountant to provide any needed changes or additional information You have no unread messages > Billing NOTIFY ACCOUNTANT YOU ARE DONE No pending invoices at this time npleted 01/23/2025 Download all Supporting Documents 👤 Helpful Links Need to make a federal payment with your return or  $\Theta$ estimated tax payment? Expecting a federal refund? Θ No files from your professional 扫 D B -0ŵ ·()· f žΞ D Home Tasks Doc Locker Messages Billing Home Tasks Doc Locker Billing

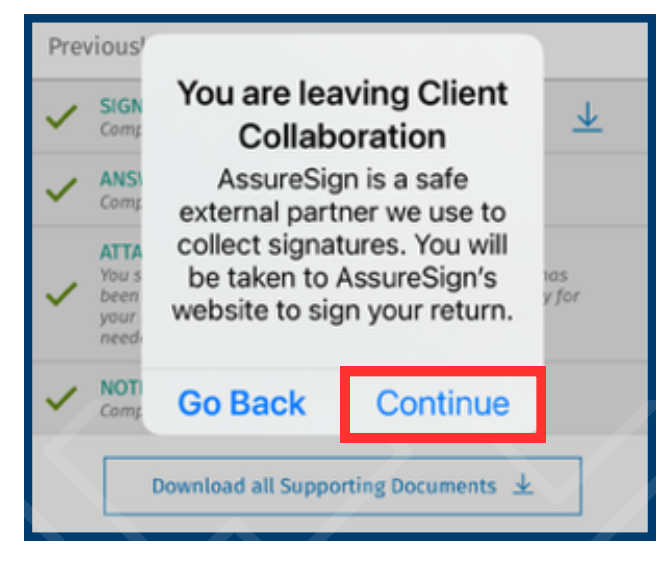

At the AssureSign page, answer your KBA questions. Once you have successfully answered the questions, you will be given a password. Save this password. You will need it to log back in, should you not complete the e-sign at your initial login. Click "Continue."

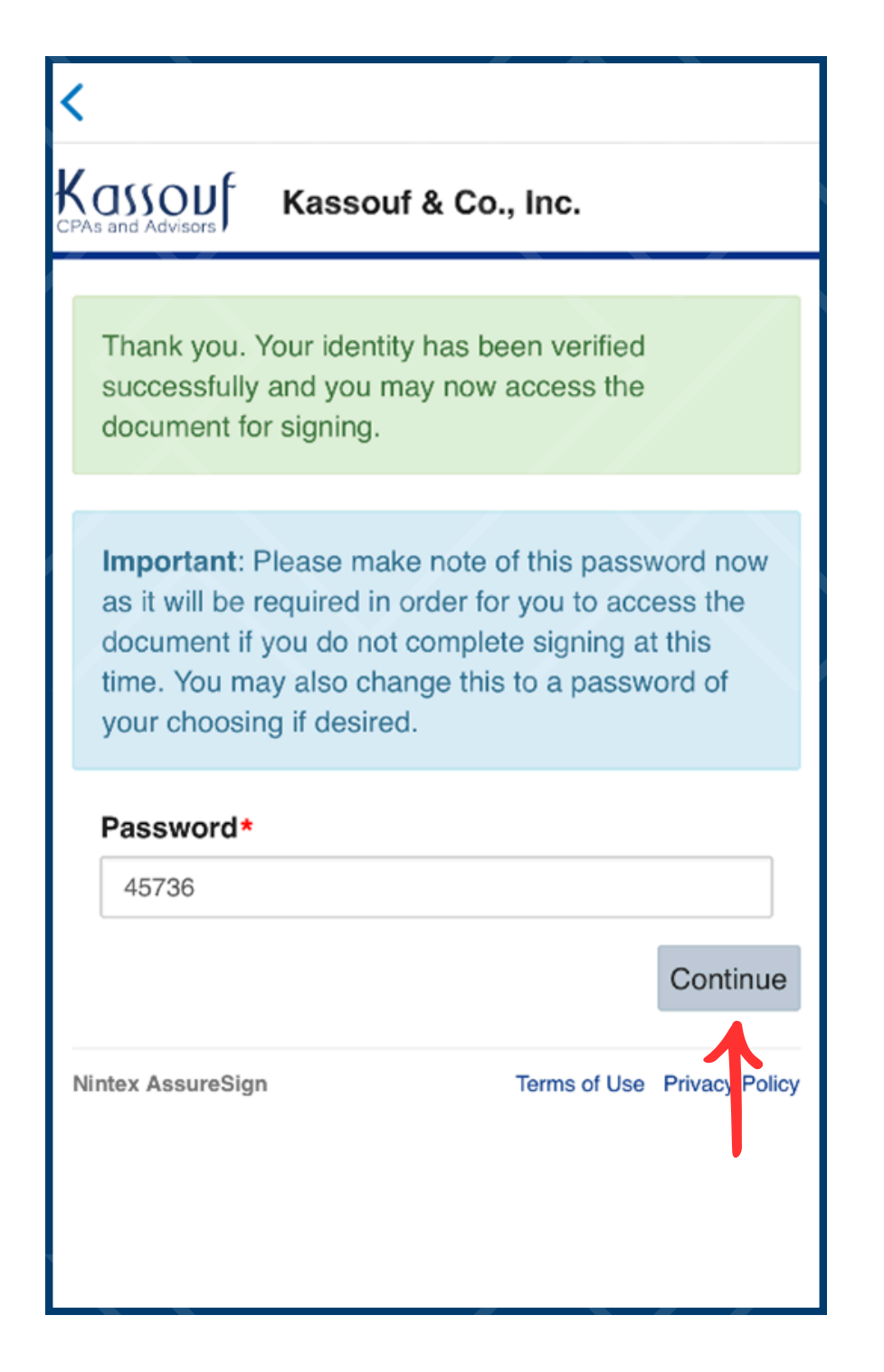

You will see a screen where you can begin signing forms. You can scroll through and see the entire return. There is also a download option. To begin signing, click "Start Signing."

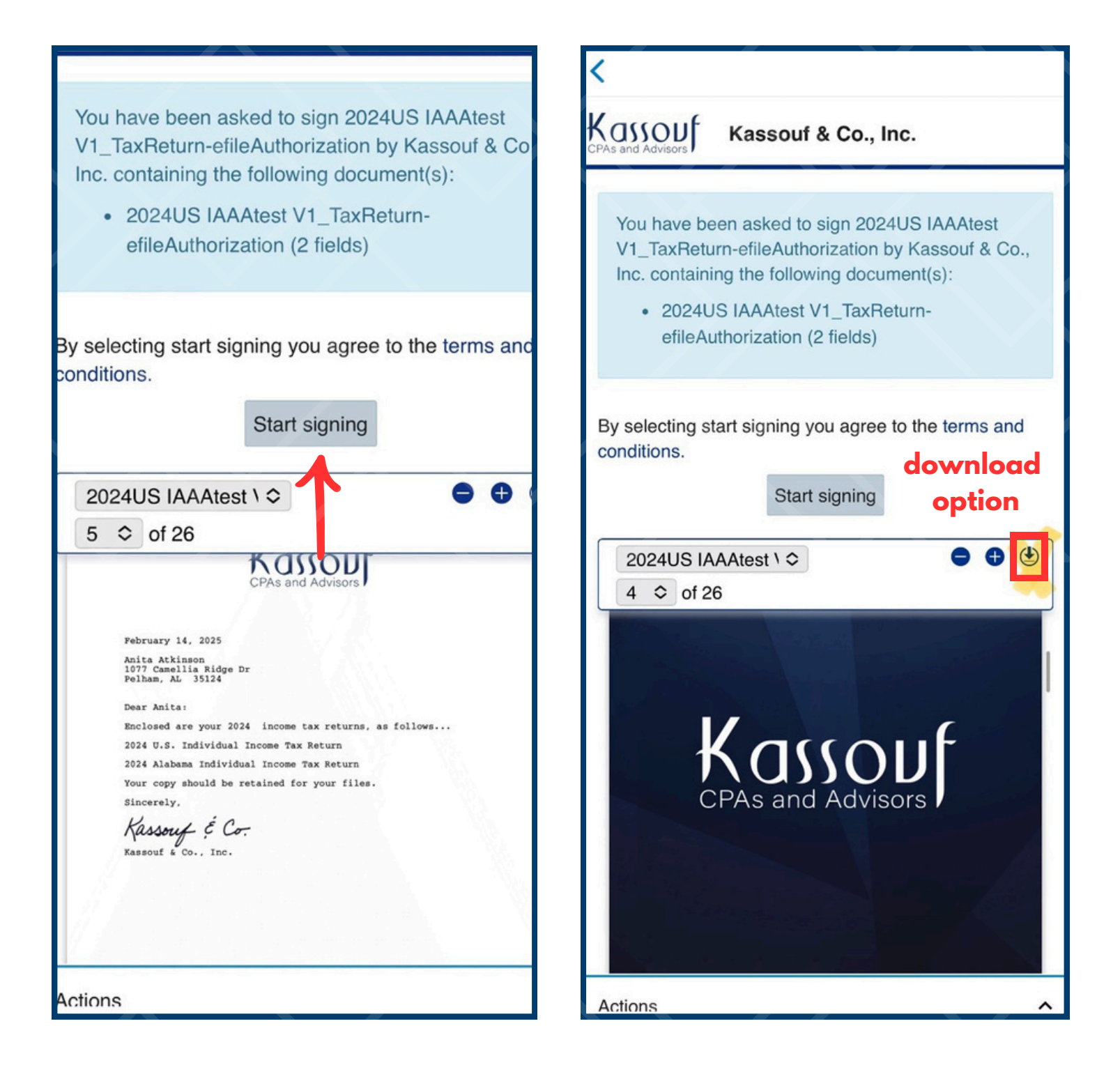

Once you complete signing, submit your forms by clicking the "Submit" button. After you submit, you will be taken back to the Client Collaboration Hub. You will have an option to download the signed return by clicking the "Download Return" button. This file will also be available in your document locker in the Client Collaboration Hub.

| <                                                                                                    |                                                                                                    |  |  |  |  |  |
|----------------------------------------------------------------------------------------------------|----------------------------------------------------------------------------------------------------|--|--|--|--|--|
| You're almost done.<br>You have entered all requested information and<br>signatures. When ready, select <b>Submit</b> to complete the<br>signing process.<br>Back                                                                                                    | My Tasks<br>Nice job!<br>You're done with tasks!                                                                                                    |  |  |  |  |  |
| 2024US IAAAtest \ ≎ ● ● 🕙 🔪                                                                                                    | Previously Completed                                                                                                    |  |  |  |  |  |
| 2 ♀ 01 26<br>1 Model from 0.1 to 2 in the 400 to 10<br>1 Model in the 2 in the 400 to 10<br>1 Model in the 2 in the 400 to 10<br>1 Model in the 2 in the 400 to 10<br>1 Model in the 2 in the 400 to 10<br>1 Model in the 2 in the 400 to 10<br>1 Model in the 2 in the 400 to 10<br>1 Model in the 400 to 10<br>1 Model in the 4 | V SIGN ENGAGEMENT LETTER<br>Completed 01/23/2025                                                                                                    |  |  |  |  |  |
| Pageneria                                                                                                    | ANSWER QUESTIONNAIRE     Completed 01/23/2025                                                                                                    |  |  |  |  |  |
| Page 4 secure     Page 4 secure     Page 4 secure     Page 5 secure     Page 5                                                                                                    | <ul> <li>ATTACH DOCUMENTS</li> <li>You submitted your tax data on 01/23/2025. Your data has been locked from change, but you may download a copy for your reference. Contact your accountant to provide any needed changes or additional information</li> </ul> |  |  |  |  |  |
| New Workson State State                                                                                                    | NOTIFY ACCOUNTANT YOU ARE DONE     Completed 01/23/2025                                                                                                    |  |  |  |  |  |
|                                                                                                    | REVIEW & SIGN<br>Completed 02/14/2025<br>Taxpayer: SIGNED 02/14/2025<br>Download return                                                                                                    |  |  |  |  |  |
| Part X     Induces that I have makened the dates tapper's Kalakena websited importe to stress and that the activity as a final set of the activity and the activity as a final set of the activity and the activity and the ac                                                                                                    | Download all Supporting Documents ⊥                                                                                                    |  |  |  |  |  |
| Actions                                                                                                    | the the the the the the the the the the                                                                                                    |  |  |  |  |  |
| Nintex AssureSign Terms of Use Privacy Policy                                                                                                    | Home Tasks Doc Locker Messages Billing                                                                                                    |  |  |  |  |  |

8

You will receive the following email and can access your return documents from that email. The email gives you a password you will need to open the document if you click "View Document." The password is the last four digits of your social security number.

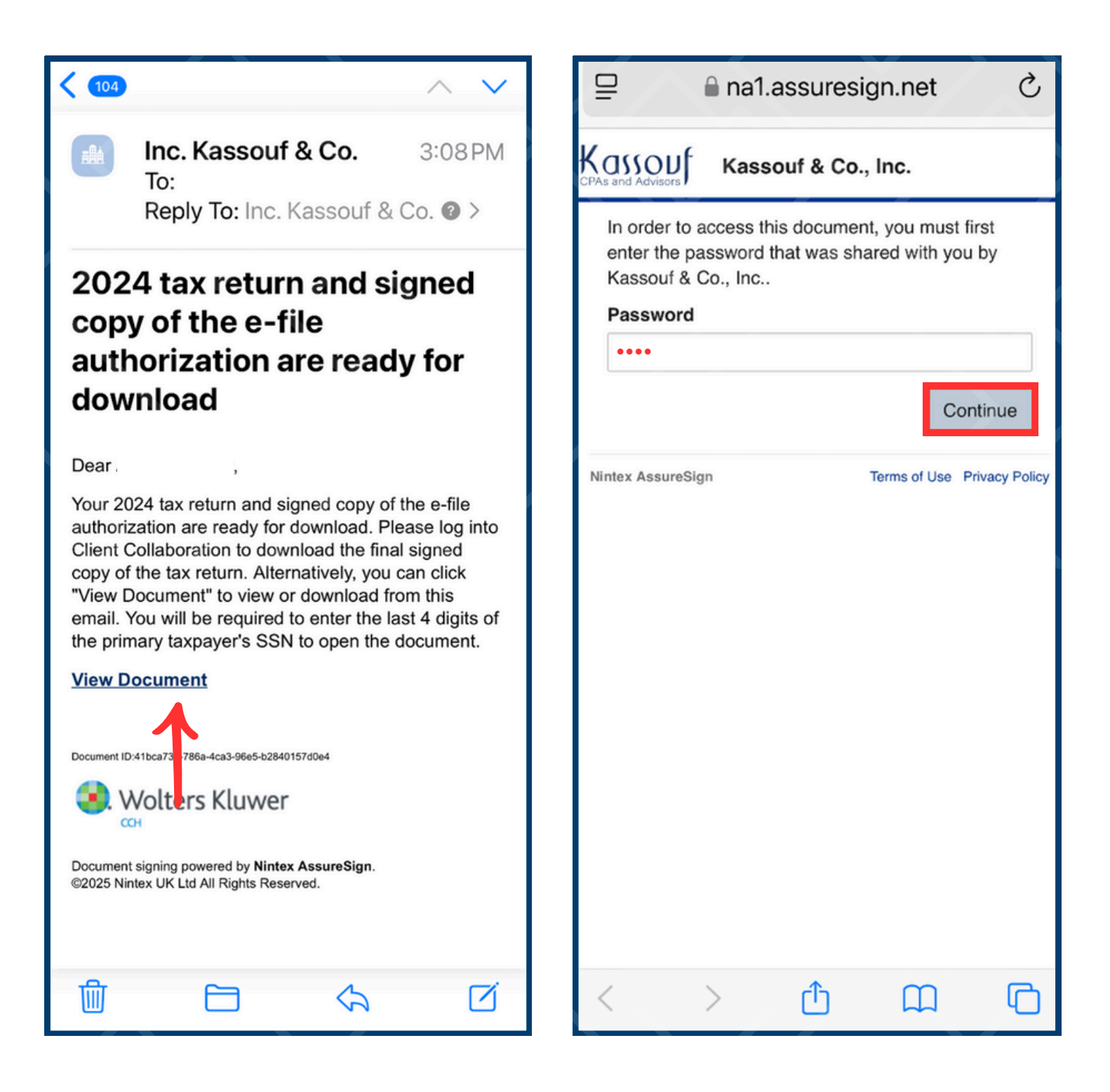

If you input your password, you can choose to download the documents from here. You will see the following screens. If you are downloading from your phone, click the blue arrow in the upper left corner of your screen. It will take you to your downloads folder. The file will not automatically open. You will need to open it from the downloads folder.

| ₽♥                                    | 🔒 na1.a                                     | ssuresi                            | gn.net         | S             |                   |           |           |                  |   |
|---------------------------------------|---------------------------------------------|------------------------------------|----------------|---------------|-------------------|-----------|-----------|------------------|---|
|                                       | Kasso                                       | ouf & Co.,                         | Inc.           |               |                   |           |           |                  |   |
| This docum<br>and attachm<br>Download | ent is part o<br>nents are sh<br>all docume | f an envelo<br>nown below<br>nts 🕑 | ppe. All docu  | ments         |                   |           |           |                  |   |
| 2024U                                 | S IAAAtest V                                | V1_TaxRet                          | urn-efileAuth  | orization     |                   |           | _         | _                |   |
| Nintex Assures                        | Sign                                        |                                    | Terms of Use P | rivacy Policy |                   | Hide Dist | racting I | tems             | Ø |
|                                       |                                             |                                    |                |               |                   | Downloa   | ds        |                  | J |
|                                       |                                             |                                    |                |               | Manage Extensions |           |           | 4 ච <del>ා</del> |   |
|                                       |                                             |                                    |                |               |                   | Ę         | А         | А                |   |
|                                       |                                             |                                    |                |               |                   |           |           |                  |   |
|                                       |                                             |                                    |                |               |                   |           |           |                  |   |
|                                       |                                             |                                    |                |               |                   |           |           |                  |   |
|                                       |                                             |                                    |                |               |                   |           |           |                  |   |
| <                                     | >                                           | Û                                  | Î              | G             |                   |           |           |                  |   |